## Cara eksport data dari excel (xls) ke spss (sav)

Lakukan langkah-langkah berikut:

- Buka spss sehingga muncul tampilan seperti Gambar 1

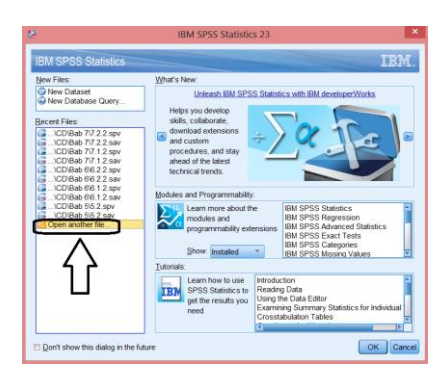

Gambar 1

- Klik Open another file kemudian pilih file data inputan tersimpan, sehingga muncul tampilan seperti Gambar 2

|                              | Open                                                                                                    | ×                     |
|------------------------------|----------------------------------------------------------------------------------------------------|-----------------------|
| Look jn: 🔔 l                 | Bab 2 🔹 👔 🔯 🖼 •                                                                                                    |                       |
| 2.3.sav<br>2.3.spv           |                                                                                                    |                       |
|                              |                                                                                                    |                       |
|                              |                                                                                                    |                       |
|                              |                                                                                                    |                       |
|                              |                                                                                                    |                       |
|                              |                                                                                                    |                       |
|                              |                                                                                                    |                       |
|                              |                                                                                                    |                       |
|                              |                                                                                                    |                       |
| File game:                   | []                                                                                                    | <u>Open</u>           |
| File game:<br>Files of type: | [<br>59755 Statistics Files (* say, * zaya, * spi, * spot, * spy, * spot] 2                                                                                                    | Qpen<br>Cancel        |
| File game:<br>Files of type: | 9755 Statistics Files (* sav. * zsav. * sps. * sps.          | Qpen<br>Cancel        |
| File pame:<br>Files of type: | (3793) Statetics Files (* saw, * saw, * sps, * sps, * sp                                 | Open<br>Cancel        |
| File game:<br>Files of type: | 1995 Statetics (Fac) 1 as 1 as 1 as 1 ago 1 ago 1 ago 1 ago<br>1995 Statetics (Fac) 1 as 1 as 1 ago 1 ago 1 ago 1 ago<br>1995 Statetics (Fac) 1 ago 1 ago 1 ago 1 ago 1 ago 1 ago<br>1995 Statetics (Fac) 1 ago 1 ago | <u>Open</u><br>Cancel |
| File game:<br>Files of type: | SP55 Statedos Files (* aler * zoar, * sys. * sys.                                 | <u>Open</u><br>Cancel |
| File game:<br>Files of type: | SPSS Statedics Files (* say, * sps, * sps,                                 | <u>Open</u><br>Cancel |
| File game:<br>Files of type: | (275) Studiets Tiles (* ser. *zear. *sps. *sps.*spr.*spr.*spr.*spr.*spr.*spr.*spr.                                                                                                    | Qpen<br>Cancel        |
| File pame:<br>Files of type: | SP55 StateCs Files (* soc.*zsoc.*spc.*spc.*spc.*spc. *spc.*spc.*spc.*spc.*spc. *spc.*spc.*spc.*spc.*spc.*spc.*spc.*spc.                                                                                                    | Qpen<br>Cancel        |

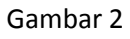

 Pilih excel, kemudian klik nama file yang diinginkan (misal 2.3.xls), sehingga muncul tampilan seperti Gambar 3

| <b>e</b>      | Open                       | ×      |
|---------------|----------------------------|--------|
| Look in: 🚺 E  | Bab 2 🔹 👔 🔯 🖽 -            |        |
| 2.3.xls       |                            |        |
|               |                            |        |
|               |                            |        |
|               |                            |        |
|               |                            |        |
|               |                            |        |
|               |                            |        |
|               |                            |        |
|               |                            |        |
| Channes .     |                            |        |
| File Dame:    | 2.3.xls                    | Open   |
| ries of type: | Excel Data (*.xis, *.xism) | Cantol |

Gambar 3

- Klik Open, sehingga muncul tampilan seperti Gambar 4

| Opening Excel Data Source                                |  |  |  |  |
|----------------------------------------------------------|--|--|--|--|
| D:\Google Drive\ELEX_2016\BUKU 2016_FIN\CD\Bab 2\2.3.xls |  |  |  |  |
| Read variable names from the first row of data           |  |  |  |  |
| Worksheet: 2.3 [A1:B25]                                  |  |  |  |  |
| Range:                                                   |  |  |  |  |
| Maximum width for string columns: 32767                  |  |  |  |  |
| OK Cancel Help                                           |  |  |  |  |

Gambar 4

- Klik Ok, sehingga muncul tampilan seperti Gambar 5 yang merupakan Input data dengan nama file **2.3.sav** 

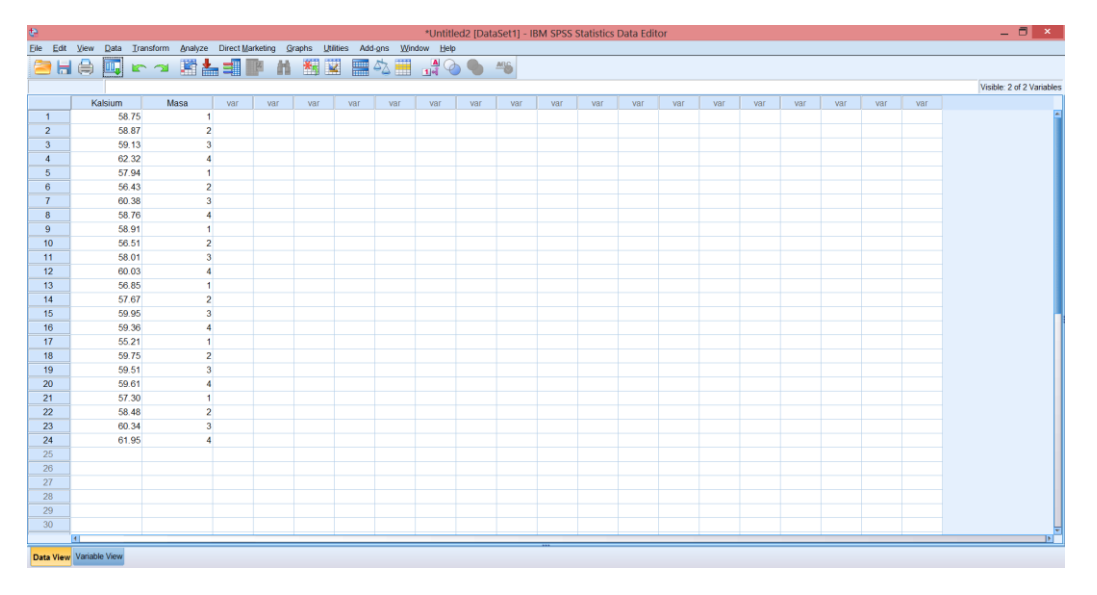

Gambar 5